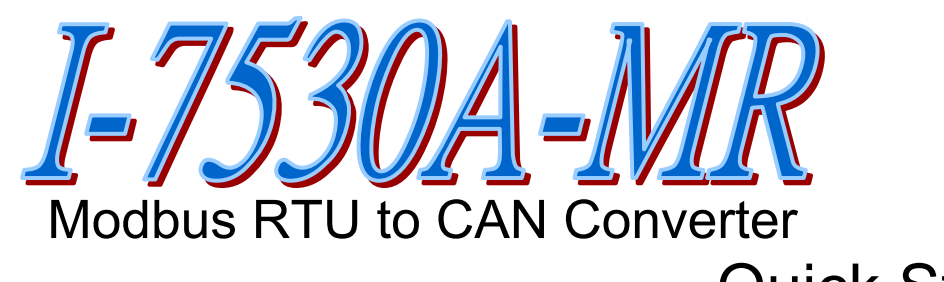

# Quick Start

#### Package checklist:

The package includes the following items:

- One I-7530A-MR hardware module
- One Quick Start Guide
- One software utility CD
- One screw driver
- One RS-232 cable (CA-0910)

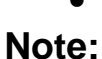

If any of these items are missed or damaged, contact the local distributors for more information. Save the shipping materials and cartons in case you want to ship in the future.

#### 1. Introduction

This manual introduces the user to the methods used to implement the I-7530A-MR module into their applications in a quick and easy way. This only provides with the basic instructions. For more detailed information, please refer to the I-7530A-MR user manual

Fieldbus\_CD:\CAN\Converter\I-7530A-MR\manual

The goal of this manual is focused on helping users to quickly familiarize themselves with the I-7530A-MR module and the dataexchanged between RS-232/485/422 and CAN communication interfaces. Here, we use two I-7530A-MR modules (called the I-7530A-MR\_A and the I-7530A-MR\_B) as the example to demonstrate how to use the I-7530A-MR modules. The architecture of this example is depicted below.

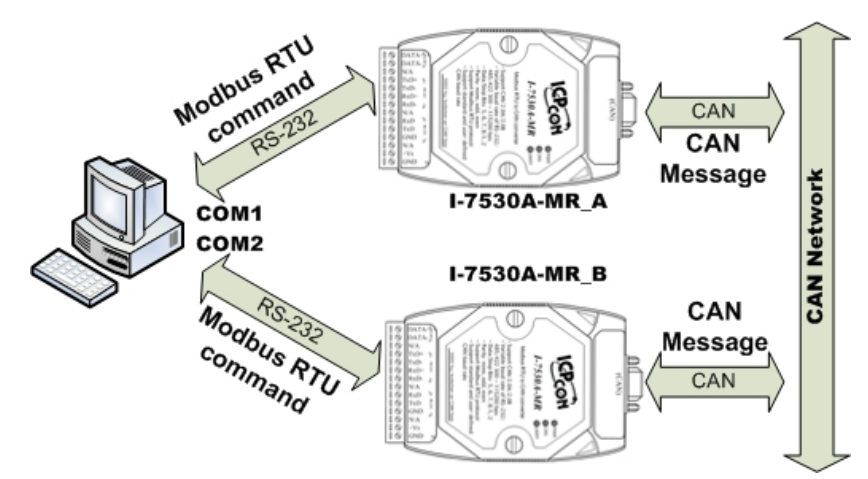

When the I-7530A-MR receives a valid Modbus RTU command, it converts this command into a CAN message and transmits it into the CAN network. Based on the same reasoning, when a CAN message is received via the I-7530A-MR, the message will be stored in the I-7530A-MR until being obtained by the Modbus RTU master.

### 2. Hardware Installation

Users need to make a hardware connection between the two I-7530A-MR modules before the application. The details of this are illustrated below:

Step1: Set-up the  $120\Omega$  terminator resistor of the module A and B.

Before you continue, if you have changed the settings from default then it is necessary to open the cover for each I-7530A-MR and re-configure their JP3 jumpers to enable them again, as shown in below figure. However if the I-7530A-MR's still have their default settings then it is not necessary to open and reset them because the default configuration is enabled.

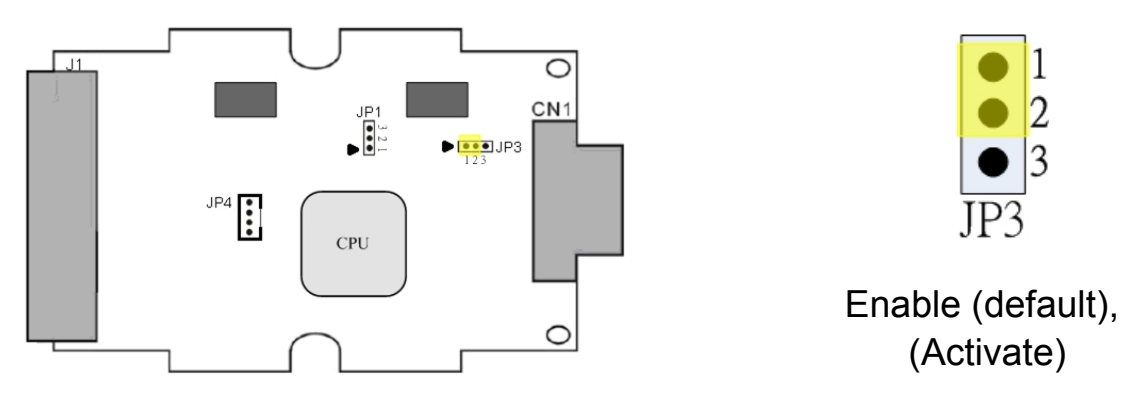

Step2: Power connection for the I-7530A-MR\_A and B. Connect the +Vs and GND pins of the I-7530A-MR module to the DC power supply (10~30V<sub>DC</sub>).

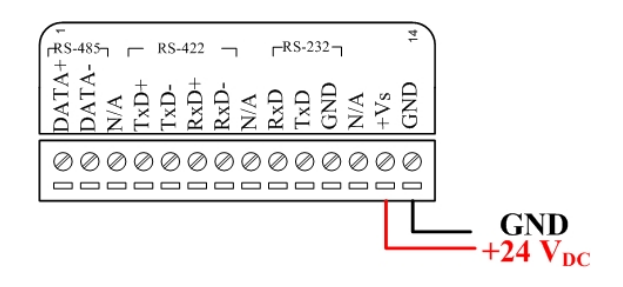

Step3: RS-232 connection

Connect the RS-232 ports of the I-7530A-MR\_A and I-7530A-MR\_B to the RS-232 COM1 and COM2 of the PC by using the attached cable CA-0910 respectively. You can use the attached cable CA-0910 to do that.

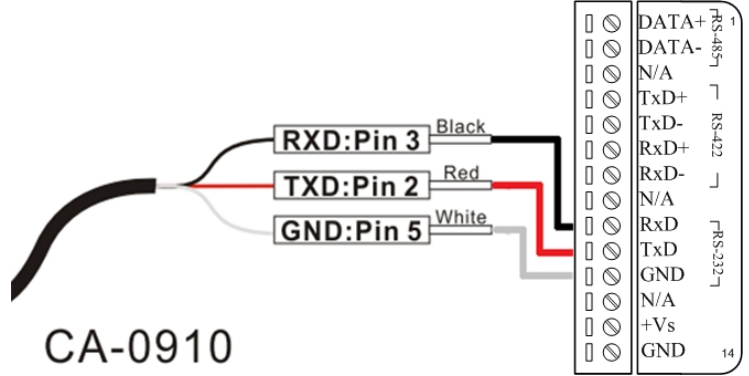

Step4: CAN bus connection

Connect the CAN ports of these two I-7530A-MR modules using the following architecture. If necessary, you may refer the cable CA-0910-C for wiring conveniently. Please refer to the following picture.

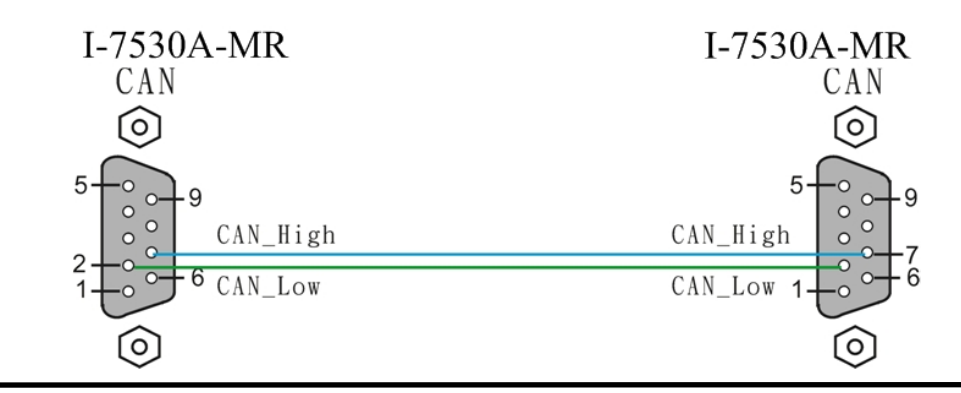

I-7530A-MR Modbus RTU to CAN Converter Quick Start User Guide (Version 1.0, May/2011) ------ 3

#### 3. I-7530A-MR Parameter Configuration

Before starting the I-7530A-MR converter tests, users need to configure the RS-232/485/422, Modbus and CAN parameters via the UART2CAN Utility tool. The details of this procedure are shown below.

- Step1: Turn off the DC power connected with these two I-7530A-MR modules.
- Step2: Set the Init/Normal switches on the back of the I-7530A-MR\_A to the "Normal" position. Then, turn on the DC power. Afterwards, set the Init/Normal switches to the "Init" position and hold it at least 3 seconds. The CAN LED and UART LED of the I-7530A-MR\_A will flash approximately once per second. That means that the I-7530A-MR is working in the configuration mode.
- Step3: Run the UART2CAN Utility. The "UART2CAN Utility.exe" is located on the fieldbus\_cd\can\converter\I-7530A-MR\utility folder on the product CD-ROM or is downloaded from the web site:
- Step4: Select the proper PC COM port No., baud rate and data format, which are used to be communicated with the I-7530A-MR\_A. When the Utility starts, the following dialog will be popped up. The default setting of the PC COM port field is configured at 115200bps, 8 Data Bits, 1 Stop bit, and no parity.

| Used PC por | t Select Cor | werter                         |      |     | <   |               |  |
|-------------|--------------|--------------------------------|------|-----|-----|---------------|--|
|             | PC COM       | Port_                          |      |     |     |               |  |
|             | COM Port     | COM1                           | ~    |     |     |               |  |
|             | Baudrate     | 115200                         | ~    | bps |     |               |  |
|             | Parity       | None                           | ~    | bit |     |               |  |
|             | Data Bit     | 8                              | ~    | bit |     |               |  |
|             | Stop Bit     | 1                              | ~    | bit |     |               |  |
|             | Connect      | to Mod                         | dule |     |     |               |  |
|             | I-7530A-M    | <sub>R</sub> Fi                | xed  | baı | JDL | rate and data |  |
|             | (            | format for configuration mode. |      |     |     |               |  |
|             | Connect      |                                | Exi  | t   |     |               |  |
|             |              |                                |      |     | ,   |               |  |

Step5: Click the "Connect" button. If the connection is successful, the UART2CAN Utility will show the communication information of the I-7530A-MR\_A module, as shown in the following figure.

| 🔛 Configure for I-7.                            | 530A-MR (COM7) |                    |                          |  |  |
|-------------------------------------------------|----------------|--------------------|--------------------------|--|--|
| File About                                      |                |                    |                          |  |  |
| Firmware Versi                                  | on: 1.00       | Modbus RTU         | CAN Port                 |  |  |
| Communication Mod                               | le Normal 💌    | Device ID (hex) 01 | Specification 2.0A       |  |  |
| COM Port                                        |                | Sepcific CAN ID    | Baudrate 125 v k bps     |  |  |
| BaudRate                                        | 115200 🔽 bps   | Add Delete         | 83.333 k bps             |  |  |
| Parity                                          | None 💌 bit     | CAN ID Type        |                          |  |  |
| Data Bit                                        | 8 💌 bit        | 001                |                          |  |  |
| Stop Bit                                        | 1 😼 bit        | Mode ID (hex)      | 🗌 Enable CAN Filter      |  |  |
| Add Checksum                                    | No 🔽           | 1                  | Download CAN Filter      |  |  |
| Error Response                                  | No 🔽           |                    | Create CAN Filter File   |  |  |
| Timestamp Respo                                 | nse No 🔽       | 5                  |                          |  |  |
| Pair Connection 6<br>7 Download CAN Filter File |                |                    | Download CAN Filter File |  |  |
| End of Command                                  | None 🗸         | 8                  |                          |  |  |
| Fixed Tx CAN ID 001 (h)                         |                |                    |                          |  |  |
| Response with CAN ID Defaults Close Close       |                |                    |                          |  |  |
|                                                 |                |                    |                          |  |  |

Step6: Set the communication mode of the I-7530A-MR\_A. Here, use Modbus TRU mode for example.

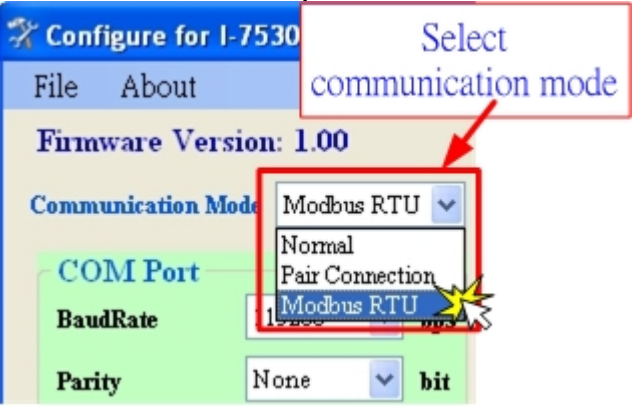

Step7: In order to match the RS-232 parameters of the PC COM port, please configure the COM parameters of the I-7530A-MR\_A as follows:

I-7530A-MR Modbus RTU to CAN Converter Quick Start User Guide (Version 1.0, May/2011) ------ 5

| Baud rate | : | 115200bps |
|-----------|---|-----------|
| Data bits | : | 8         |
| Stop bits | : | 1         |
| Parity    | : | None      |
| Checksum  | : | No        |

- Step8: Set the CAN baud rate of the I-7530A-MR\_A. Here, use 125 kbps for CAN baud, and uncheck the "Enable CAN Filter" item (For more information about CAN Filter configuration, please refer to the section 3.4 of the user manual).
- Step9: Set the Device ID of the I-7530A-MR\_A and I-7530A-MR\_B as 1 and 2 respectively. Here the "Specific CAN ID" field does not be used (For more information about Modbus RTU configuration, please refer to the section 5 of the user manual)
- Step10: Click the "Setting" button to save these CAN/COM parameters into the EEPROM of the I-7530A-MR\_A.
- Step11: Repeat Step 1 ~ Step 9 to configure the I-7530A-MR\_B converter with the same configurations as the I-7530A-MR\_A.

## 4. Testing the I-7530A-MRs

- Step1: Turn off the DC power connected with these two I-7530A-MR modules.
- Step2: Set the Init/Normal switches on the back of the I-7530A-MR A and I-7530A-MR\_B to the "Normal" position. Then, turn on the DC power. The CAN LED and UART LED of the I-7530A-MR\_A and B will be turned off. It means these two I-7530A-MR converters are working in the operation mode.
- Step3: Run the UART2CAN Utility twice. Then duplicate I-7530A-MR Utility dialogs will be displayed on the PC's screen. Assume that one is named as Utility\_A and the other is Utility\_B.
- Step4: Select the proper COM port parameters and configure the RS-232 COM1 and the RS-232 COM2 of the PC. The COM1 and COM2 ports of the PC will be used for connecting with the I-7530A-MR\_A and I-7530A-MR\_B respectively. Then change the communication mode of Utility\_A and Utility\_B to Modbus RTU mode. The two Utility dialogs are similar with the following picture.

| 🛃 Diagnostic for I                         | -7530A-MR (COM7, Normal)                                                                                                    |
|--------------------------------------------|----------------------------------------------------------------------------------------------------|
| Connection Send<br>Use CAN I<br>Modbus Com | Configuration About<br>Read Module Configuration<br>Read CAN Filter Configuration<br>Utility Communication Mode<br>mand<br>Pair Connection<br>Modbus RTU                                                                                                    |
|                                            | Disgnostic for I-7530A-MR (COM7, Modbus)<br>Connection Configuration About<br>Module Name PC COM port Communication Mode<br>✓ Use Modous RTU Command<br>Disgnostic Function Code StartAddress WordCount ByteCount<br>OI (b) 4 0000 (b) 0009 (c) 0E (b) CAN Message Field<br>CAN Message<br>MODE ID (Hex) RTR DLC D1(b) D2(b) D3(b) D4(b) D5(b) D6(b) D7(b) D8(b)<br>11-bit ID v 000 No v 8 v 00 00 00 00 00 00 00 00 |
|                                            | Receive Save Clear<br>I<br>Message Received Field<br>✓                                                                                                    |

Step5: Check the "Use Modbus RTU Command" checkbox and key-in the correct data in the "Modbus Command" and "CAN Message" fields of the Utility\_A. Click the "Send" button. Then, the Utility\_A will automatically transfer this CAN message to the Modbus RTU command and send it out through the PC RS-232 COM1 port. After the I-7530A-MR\_A receives this command, it will convert the Modbus RTU message to the CAN message, and send it to the CAN network. While the I-7530A-MR\_B receives the CAN message transmitted from I-7530A-MR\_A. The message will be converted and stored in the I-7530A-MR\_B until being obtained by the Modbus RTU master. Then, use the Modbus RTU command (function code 04<sub>hex</sub>) to get the CAN message by the Utility\_B. Detailed steps of this are shown in the following figure.

| Tiagnostic for I-7530A-MR (COM1, Modbus)                   |                                          |
|------------------------------------------------------------|------------------------------------------|
| Connection Configuration About                             |                                          |
| Send 1                                                     | (4)                                      |
| Use Modbus RTU Command                                     | Timer (ms) 1000                          |
| 01 10 00 00 00 07 0E 00 08 00 00 01 23 11 22 33 44 55 66 7 | 7 88 Sella                               |
| 2)Modbus Command                                           | End of Char                              |
| 1D Function Code StartAddress WordCount Byt                | Count O None O CR O LF                   |
| 01 (h) 16 • 0000 (h) 0007 (h) 0                            | O CR+LF O LF+CR                          |
| 3 CAN Merenge                                              |                                          |
| MODE ID (Hex) RTR DLC D1(h) D                              | 2(h) D3(h) D4(h) D5(h) D6(h) D7(h) D8(h) |
|                                                            | 22 33 44 55 66 77 88                     |
| Receive                                                    |                                          |
|                                                            | Save Clear                               |
| 101 10 00 00 00 07 81 CB                                   |                                          |
|                                                            |                                          |
| 3                                                          |                                          |
|                                                            |                                          |
|                                                            |                                          |
|                                                            |                                          |
|                                                            | )                                        |

Utility A

| 🎕 Diagnostic for I-7530A-MR (COM7, Modbus)                             | X   |
|------------------------------------------------------------------------|-----|
| Connection Configuration About                                         |     |
| Send (6) (8)                                                           |     |
| Use Modbus RTU Command Timer (ms) 1000                                 |     |
| 02 04 00 00 00 09                                                      | y   |
| Modbus Command (7) End of Char                                         | 5   |
| 1D Function Code StartAddress WordCount ByteCount O None O CR O LH     | 4   |
| 02 (h) 4 • 0000 (h) 0009 (h) 0E (h) O CR+LF O LF+CR                    |     |
| CAN Message                                                            | - 1 |
| MODE ID (Hex) RTR DLC D1(h) D2(h) D3(h) D4(h) D5(h) D6(h) D7(h) D8(h)  | 2   |
| 11-bit ID ▼ 000 No ▼ 8 ▼ 00 00 00 00 00 00 00 00 00                    |     |
| Desering                                                               |     |
| Receive (9)                                                            |     |
|                                                                        |     |
| 2 02 04 12 00 08 00 00 01 23 11 22 33 44 55 66 77 88 00 04 7D E6 2E 97 |     |
|                                                                        |     |
|                                                                        |     |
|                                                                        |     |
|                                                                        |     |
|                                                                        |     |
|                                                                        |     |

Utility B